## Guía de Estudiante: Cómo Postiar y Responder a la Discusión

## **Para Postiar/Publicar:**

QUINSIGAMOND

**Community College** 

 El enlace de "Discusiones" (Discussions- en ingles) esta en la pestaña en la parte arriba de tu clase de Blackboard. Nota: tu instructor lo puede llamar "Foros de Discusión" (Discussion Forums) o "Tablas de Discusión" (Discussion Boards). Tu instructor también puede incluir el enlace de discusión dentro del area "Contenido del Curso" (Course Content).

| Content Calendar Discussions Gradebook | Messages                                                |
|----------------------------------------|---------------------------------------------------------|
| Course Faculty                         | Course Content  ଢୁ                                      |
| No course faculty                      | Syllabus, Course Information, and Resources for Success |
| Details & Actions                      | Course Content and Assignments                          |

2. Haz clic en el nombre de la discusión en la que deseas publicar. Por ejemplo, si quiero publicar en la discusión "Introducción" (Introducción" (Introducción" (Introducción), haría clic en "Introducción" (Introducción).

| Discussions | Gradebook | Messages                                                                                                    |
|-------------|-----------|----------------------------------------------------------------------------------------------------|
|             |           | General Questions                                                                                                    |
|             |           | If you have any general questions about Blackboard, the course material, or the assignments, please post them here so that everyone can learn from my answer.                                                               |
|             |           | Due date: 1/20/23, 11:59 PM                                                                                                    |
|             |           | Before posting to this board, please read the syllabus in its entirety, paying special attention to the sections<br>about the communication policy, grading policy, discussion board grading criteria, and discussion board |
|             |           | Show more                                                                                                    |
|             |           |                                                                                                    |

3. Debajo de las instrucciones de la discusión, verás un cuadro de texto con la frase "Escriba una respuesta" (Type a response). Haz clic en ese cuadro de texto para escribir una respuesta.

|       | Fø *           | Ъ.         | FA *   | ∞         | <b>B</b> 1 | Ū       | •••      | = .     | 4l • | r C                                                                  | <b>ଚ</b>                                                                   | U                                                          | ⊕ •                                                           |
|-------|----------------|------------|--------|-----------|------------|---------|----------|---------|------|----------------------------------------------------------------------|----------------------------------------------------------------------------|------------------------------------------------------------|---------------------------------------------------------------|
|       | Туре о         | a respons  | se     |           |            |         |          |         |      |                                                                      |                                                                            |                                                            |                                                               |
|       |                |            |        |           |            |         |          |         |      |                                                                      |                                                                            |                                                            |                                                               |
|       | Word cou       | nt: 0      |        |           |            |         |          |         |      |                                                                      |                                                                            |                                                            |                                                               |
|       | <u>Save Dr</u> | <u>aft</u> |        |           |            |         |          |         |      |                                                                      | C                                                                          | ancel                                                      | Respond                                                       |
| Haz o | lic en el      | botón      | "Respo | nder" (Re | espond     | ) cuano | do hayas | termina | do.  | <b>mportan</b><br>Borrador'<br>os otros<br>Dublicació<br>Clic en "En | <b>te</b> : Si hao<br>' (Save Di<br>estudiant<br>ón, así qu<br>nviar'' (Su | ces clic (<br>raft), el<br>tes no v<br>le asegú<br>lbmit). | en "Guardar<br>instructor y<br>van a ver tu<br>úrate de hacer |
|       |                |            |        |           |            |         |          |         |      |                                                                      |                                                                            |                                                            |                                                               |

| 0       | Amy Beaudry_PreviewUser<br>a few seconds ago, at 10:24 PM | ••• |
|---------|-----------------------------------------------------------|-----|
| This is | an example of a response.                                 |     |
| Reply   |                                                           |     |
|         |                                                           |     |
|         |                                                           |     |
|         |                                                           |     |
|         |                                                           |     |
|         |                                                           |     |
|         |                                                           |     |
|         |                                                           |     |

2. Escribe tu respuesta en el cuadro de texto con la frase "escribe una respuesta" (Type a reply).

| A,     | · T·      | ∕a ∙ | % · B | I | U | ••• 🖽 • | ≣∙ | ⊂ • P | \$ © | U | ⊕ • |
|--------|-----------|------|-------|---|---|---------|----|-------|------|---|-----|
| Тур    | e a reply |      |       |   |   |         |    |       |      |   |     |
|        |           |      |       |   |   |         |    |       |      |   |     |
|        |           |      |       |   |   |         |    |       |      |   |     |
|        |           |      |       |   |   |         |    |       |      |   |     |
|        |           |      |       |   |   |         |    |       |      |   |     |
| Word c | ount: 0   |      |       |   |   |         |    |       |      |   |     |

3. Haz clic en el botón "Responder" (Reply) cuando hayas terminado.

## 24/7 Ароуо

Numero de teléfono: 508.854.4427, presiona 1 para Soporte Estudiatil Mesa de Servicio de IT de QCC: <u>https://www.qcc.edu/support/it-service-desk</u> Portal de Soporte de IT: <u>https://qccitsupport.freshservice.com/support/home</u>